# 실시간 원격강의 시스템 매뉴얼

(학생용)

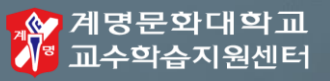

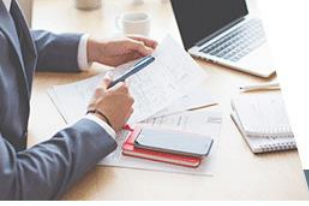

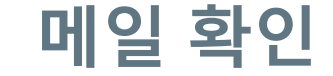

| 0 | 1 |
|---|---|
|   |   |

#

#

#

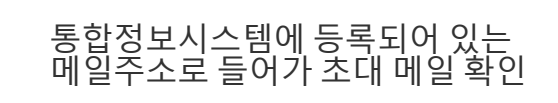

반드시 통합정보시스템에 등록된 메일주소만 사용 가능

메일 미도착 시 스팸메일함 확인 / 혹은 교수학습지원센터로 연락

교수학습지원센터 연락처 053-589-7679, 7677, 7892, 7958 사용자설정 KEIMYUNG COLLEGE UNIVERSITY has invited you to Cisco Webex q 12

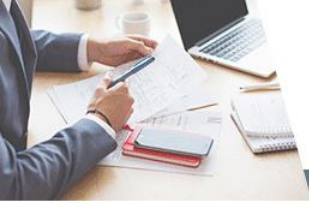

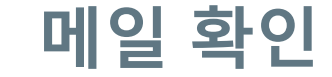

#### 01

#### 메일을 열어 Activate 링크 클릭

cisco Webex

# Get started with Cisco Webex.

Start using Webex today to have conferences with anyone, anywhere, anytime. Communicate, create, and collaborate more effectively. Get more done in less time.

#### Activate

After you activate your account, you can find your meeting room here: https://kmcu.webex.com

Keep the discussion going after the meeting with Webex Teams.

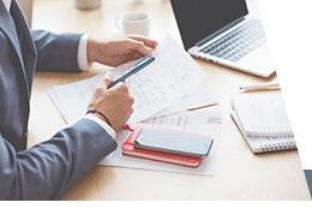

#### 비밀번호 설정

| 01 | Webex에서 사용할 비밀번호 설정      |                       |                                                                                                    |
|----|--------------------------|-----------------------|----------------------------------------------------------------------------------------------------|
| 02 | 비밀번호를 만든 후 '저장 및 로그인' 클릭 | 사 비밀번호 만들기<br>새 비밀번호  | 비밀번호 요구 사항<br>반드시 포함<br>최소한 8개 문자<br>최대 256개 문자<br>최소한 1개 소문자 (a, b, c)                                                        |
| #  | 비밀번호 요구사항을 반드시 충족        | 새 비밀번호 확인<br>저장 및 로그인 | 최소한 1개 대문자 (A, B, C)<br>최소한 1개 숫자 (1, 2, 3)<br>최소한 1개 특수 문자<br>(~!@#\$%^&*()=+[]{}];,.<>/?)<br>반드시 포함하지 않음<br>귀하의 이름 또는 이메일 주소 |
|    |                          |                       |                                                                                                    |

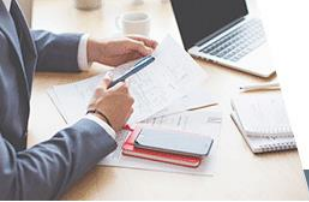

### Webex Meetings 프로그램 설치

| 01 아래쪽 '다운로드' 클릭해서 프로그램 설치 | · · · · · · · · · · · · · · · · · · ·                                                                                                    |
|----------------------------|----------------------------------------------------------------------------------------------------|
|                            | 미팅 참여하기 ⊙<br>미팅 정보 압력                                                                                                    |
|                            | Image: Constraint of the set of the set of th |

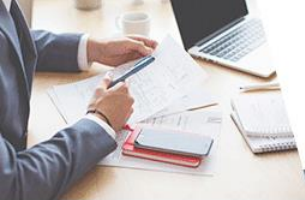

## Webex Meetings에 로그인

#### 01

통합정보시스템에 등록했던 메일 주소와 방금 설정한 비밀번호로 로그인

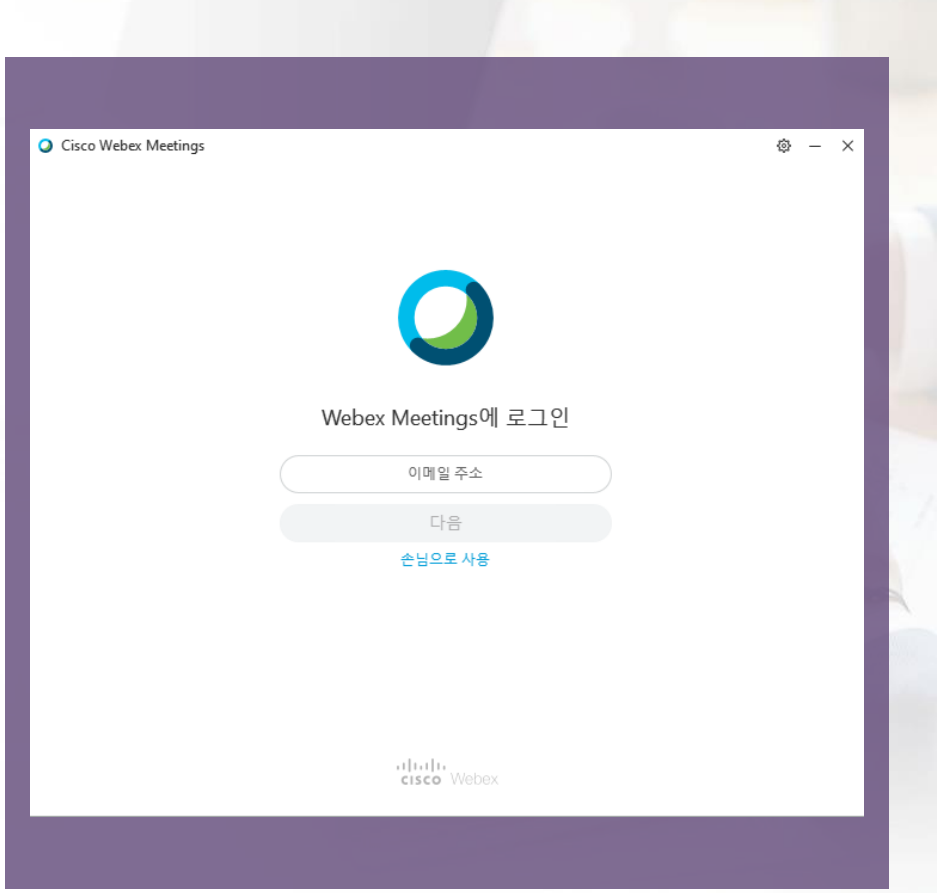

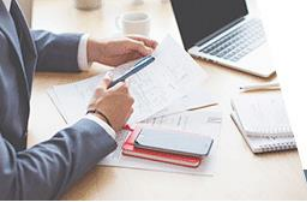

## Webex Meetings에 로그인

#### 01

#### 로그인 후 화면

| Cisco Webex Meetings             | ×        |
|----------------------------------|----------|
| c i                              |          |
| 미팅 시작하기 예약                       |          |
| 미팅 참여하기 ①                        |          |
| 미팅 정보 입력                         |          |
| 예정된 미팅                           |          |
| ⊙ 모든 미팅을 확인하려면 Outlook에 로그인하십시오. | $\times$ |
| 2020년 5월 5일 화요일 🛗                | G        |
| 미팅이 없습니다.                        |          |
|                                  |          |
|                                  |          |

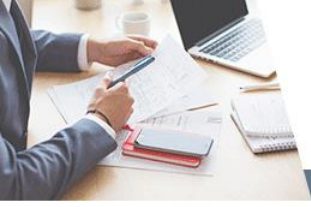

# VC 사이트 접속

| #       VC 사이트 접속 방법 ① : 학습관리시스템<br><br>→ 사이버캠퍼스 →<br>실시간원격강의시스템       아이디(이메일)         #       VC 사이트 접속 방법 ② : 사이트 주소<br>이러해서 접속(bttp://weikmen.ac.kr)       로그인 | ) 1<br>VC(Virtual Campus) 사이트 접속                                    | 지명문화대학교     KEIMYUNG COLLEGE UNIVERSITY |
|----------------------------------------------------------------------------------------------------|---------------------------------------------------------------------|-----------------------------------------|
| # VC 사이트 접속 방법 ② : 사이트 주소                                                                                                    | # VC 사이트 접속 방법 ① : 학습관리시스템<br>→ 사이버캠퍼스 →<br>실시간원격강의시스템              | 아이디(이메일)<br>비밀번호                        |
|                                                                                                    | # VC 사이트 접속 방법 ② : 사이트 주소<br>입력해서 접속( <u>http://vc.kmcu.ac.kr</u> ) | 로그인                                     |

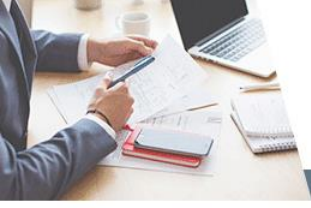

### 원격수업 시작

| 저그 과정12022하네드 1하기                |                                 |                                    |                                  |
|----------------------------------|---------------------------------|------------------------------------|----------------------------------|
| 영규과장]2020적인포 1적기                 |                                 |                                    |                                  |
| 검색할 키워드를 입력하세요. (예: -            | 장의 5 <b>Q</b>                   | 과목선택                               | ,특강선택 🔻                          |
| 특강테스트 🕚                          | 역량 up go 성공 go go Ů             | 학습지원 워크숍 테스트 🕛                     | 역량 up go 성공 go go Ů              |
| 20.06.03 14:00 ~ 15:00           | 20.04.29 13:00 ~ 14:00          | 20.04.28 11:00 ~ 11:30             | 20.04.24 14:00 ~ 15:00           |
| 특강 <b>Q</b>                      | 특강 <b>Q</b>                     | 특강 <b>Q</b>                        | 특강 <b>Q</b>                      |
| !시작 전                            | 01:46:52 동안 진행 되었습니다.<br>13명 9명 | 00:13:10 동안 진행 되었습니다.<br><b>3명</b> | 01:31:41 동안 진행 되었습니다.<br>11명 11명 |
| 시작하기 참여자 등록 💼                    | 종료                              | 종료 💼                               | 종료 💼                             |
| 2020학년도 런천 <b>()</b><br>아카데미(1차) | 런천 테스트                          |                                    |                                  |
| 20.04.23 12:00 ~ 12:40           | 20.04.20 15:20 ~ 15:30          |                                    |                                  |
| 특강 <b>Q</b>                      | 특강 <b>Q</b>                     | 실시간 강의 등록                          |                                  |
| 01:35:39 동안 진행 되었습니다.            | 00:12:54 동안 진행 되었습니다.<br>3명 2명  |                                    |                                  |
| 40.8 -398                        |                                 |                                    |                                  |

'시작하기' 아이콘 클릭해서 원격수업 시작

#### 02

01

지난 강의 '다시보기'도 가능

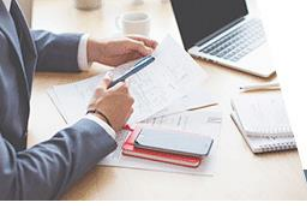

# VC 사이트 접속이 안될 경우 : 방법 1

| 01 | Webex 사이트( <u>http://kmcu.webex.com</u> )<br>접속 후 사인인 클릭해서 로그인 |
|----|----------------------------------------------------------------|
| 02 | 미팅 정보(방 번호 숫자 9자리와 패스워드)<br>입력 후 입장 가능                         |
| #  | 방 번호 숫자와 패스워드는 해당 교과목<br>교수님께 문의                               |

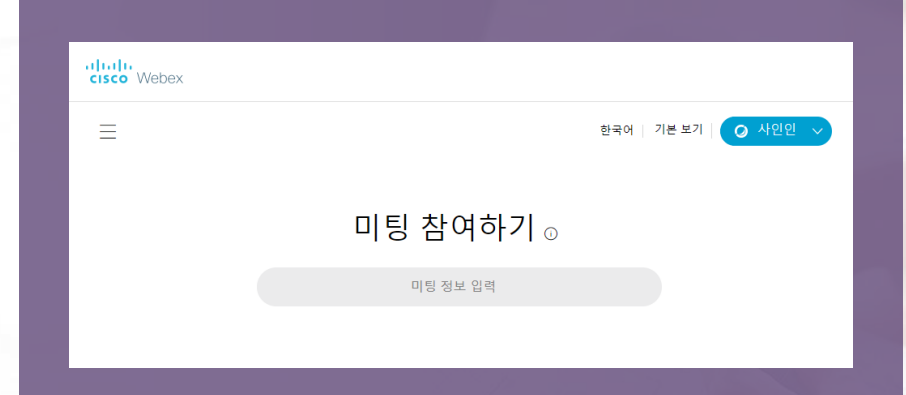

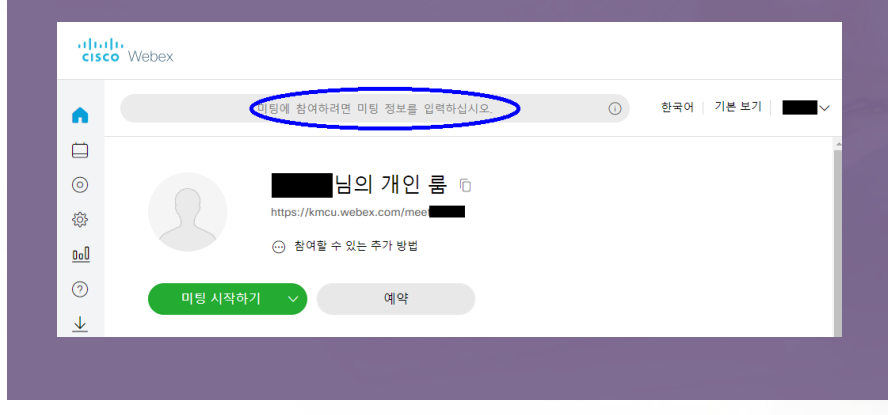

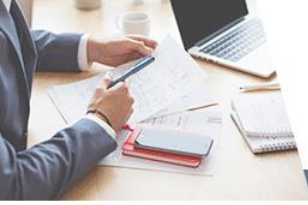

# VC 사이트 접속이 안될 경우 : 방법 2

|    |                                        | Cisco Wel | bex Meetings         | @ — ×      |  |
|----|----------------------------------------|-----------|----------------------|------------|--|
| 01 | Webex Meeting 프로그램에서 로그인               |           | 티시자하기                | С<br>nilo: |  |
|    |                                        |           |                      |            |  |
| 02 | 미팅 정보(방 번호 숫자 9자리와 패스워드)<br>입력 후 입장 가능 | 미팅 참      | <b>}여하기</b>          |            |  |
|    |                                        |           | i - u -              |            |  |
|    |                                        | 예정된       | 미팅                   |            |  |
| 03 | 바 버ㅎ 수자아 팬스의디는 해다 교과모                  | ⓒ 모든 미    | 비팅을 확인하려면 Outlook에 5 | 로그인하십시오. × |  |
|    | 교수님께 문의                                | 2020년 5월  | 5일화요일 🛗              | G          |  |
|    |                                        |           | 미팅이 없습니다.            |            |  |
|    |                                        |           |                      |            |  |
|    |                                        |           |                      |            |  |
|    |                                        |           |                      |            |  |
|    |                                        |           |                      |            |  |
|    |                                        |           |                      |            |  |
|    |                                        |           |                      |            |  |
|    |                                        |           | 고 장치에 연격             |            |  |